#### Note:

- 1. Starting from the academic year 2025–26, the University will implement an online payment system for payment of affiliation/inspection fees. Please read the user manual carefully before using the software.
- 2. The URL for payment portal is: <u>https://knruhs.edumatrixerp.com/login</u>
- **3.** Please use the (Internet Explorer/ Firefox Mozilla/ Microsoft Edge) browsers to login in the application for smooth process and payment.
- 4. The same is accessible through the affiliation section in <u>https://www.knruhs.telangana.gov.in/</u>
- 5. The user ID is the registered email ID of the respective institute.
- 6. Institutes are requested to access the payment portal at the earliest to avoid last-minute rush, as they are required to submit the hard copy along with the payment receipt to the University as per the schedule.
- For any technical/software-related issues, please contact Mr. Ram Reddy: 9705307176 (10.00 am to 5.00 pm on working days).
- Any affiliation related matters will be shared to the respective institutes from the university mails: <u>dracademicknruhs@gmail.com</u> or <u>knruhsac45@gmail.com</u>.
- Please note that the payment portal will be active from 10.30 AM on 30.05.2025 onwards.
- 10.Please have the softcopies of following documents before starting of the application online.
  - a. Request letter for issuance of continuation of affiliation
  - b. Faculty data in excel format (format is downloadable within the portal & the same format will be sent to the institutions along with schedule)
  - c. Latest LOP's of respective courses

d. Affiliation/ consent of affiliation order issued for the last academic year (if more than one document need to be uploaded it is recommended to merge all documents in a single pdf and upload)

- 11. The institutions are requested to create only one case ID/ request ID for one application. Please use already created case ID/Request ID in "Home Page" for any entries in the application before final submission. It is requested not to create multiple case IDs/request IDs for one application.
- 12. The institutions which are already logged in during submission of PG- MDS courses affiliation for the academic year 2025-26 can use their already generated/created passwords for submission of affiliation request for UG- BDS courses for the academic year 2025-26.

# Kaloji Narayana Rao University of Health Sciences User Manual

Note: Images are showing in this document is for sample purpose only

#### Login Page:

- 1. Enter the Login ID: The user required to enter the register email id given to the University.
- 2. User need to enter user email id and their password which is shared to your email id.
- 3. Once the user fills the details in 1 and 2 then click on login button.

|                                                                          | Login                                                                            |
|--------------------------------------------------------------------------|----------------------------------------------------------------------------------|
|                                                                          | 1 Enter Login ID 2 Enter Password                                                |
| Kaloji Narayanarao University of Health Sciences<br>Telangana, Warangal. | 3 Login<br>Terms & Conditions  Privacy Policy  Refund and<br>Cancellation Policy |

|  |  |            | G→ Log Out      |
|--|--|------------|-----------------|
|  |  | 2          | Change Password |
|  |  |            | C               |
|  |  |            |                 |
|  |  | $\cap$     |                 |
|  |  | $\bigcirc$ |                 |
|  |  |            |                 |
|  |  |            |                 |
|  |  |            |                 |

# After Login Page- change Password:

- 1. Once the right side icon Showed in the above picture click on the icon button will show drop down Log out and Change password.
- 2. Select the change password and user can change the password from this field.
- 3. After changing the password, please re-login using your email and changed password.

| 👻 🧃 Razorpay Dashboard 🛛 🗙 🎯 R                                        | KNRUHS × +                                             |                                   |                 | -                          | - 0 :    | × |
|-----------------------------------------------------------------------|--------------------------------------------------------|-----------------------------------|-----------------|----------------------------|----------|---|
| $\leftrightarrow$ $\rightarrow$ C $rac{1}{2}$ knruhs.edumatrixerp.com |                                                        |                                   |                 |                            | D   🚳    | : |
| Kaloji Naray                                                          | ana Rao University of Health<br>Telangana, Warangal.   | h Sciences                        | )               |                            | 9        | Î |
| Army College of Dental                                                | Sciences                                               |                                   |                 | C                          |          |   |
| & College Phone & Website ا<br>9000678084                             | 의 Email 유 Management @<br>srinivas2k@gmail.com Private | Principal Name College Code AR002 | & Principal No. |                            |          | ł |
| Ø Address<br>Army College of Dental Science                           | s, ACDS Nagar, Secunderabad – 500087                   |                                   |                 |                            |          |   |
| NEW REQUEST                                                           |                                                        |                                   |                 |                            |          |   |
| My Requests                                                           |                                                        |                                   |                 |                            |          |   |
| Consent Provisional Conti                                             | nuation                                                |                                   |                 | Search                     | 2        |   |
| Request ID                                                            | College Name                                           | Request Date                      | Status          |                            |          |   |
| AR0026YMA5Q                                                           | Army College of Dental Sciences                        | 11/03/2025                        | Paid            |                            |          |   |
| AR002ACKRTC                                                           | Army College of Dental Sciences                        | 11/03/2025                        | Paid            |                            |          |   |
| AR0027LHQS5                                                           | Army College of Dental Sciences                        | 10/03/2025                        | ( Approved      |                            |          |   |
| E $P$ Type here to search                                             | 🖽 🌗 🔯 🧟 肩                                              | 🤹 🚺 🛞 🗾                           | 🦻 🥥 🔮 30°C      | ^ 🦟 🗈 টি <sup>ENG</sup> IN | 11:46 AM |   |

# **Affiliation Login:**

- 1. View College Details: After logging in, the user can view the details of the specific college.
- 2. Request College Affiliation: The user can click on "New Request" to apply for college affiliation.

| ✓ A Razorpay Dashboard × ⊗ KNRUHS × +                                                                                                    | - o ×        |
|----------------------------------------------------------------------------------------------------|--------------|
| ← → C S knruhs.edumatrixerp.com/requests/new                                                                                                    | ት   🚳 :      |
| Kaloji Narayana Rao University of Health Sciences<br>Telangana, Warangal.                                                                                                    | 0            |
| < Back                                                                                                    |              |
| Army College of Dental Sciences                                                                                                    | C            |
| © College Phone         ∂' Website         ⊠ Email         ℝ Management         □ Principal Name         □ College Code         © Principal No.           9000678084         srinivas2k@gmail.com         Private         AR002                                                  |              |
|                                                                                                    |              |
| Academic Year<br>2025-26                                                                                                    |              |
| Disclaimer: Please complete the affiliation request carefully and review it thoroughly before submitting it. Make sure all provided details are accurate and up to date to avoid any delays in processir check that all required documents are attached before final submission. | g. Double-   |
| ✓ I have read and accepted the above instructions.                                                                                                    |              |
| Consent                                                                                                    |              |
| 🕂 🔎 Type here to search 🛛 💼 🛱 🌗 🔯 🧟 🔚 🤹 🏉 🏀 🔕 🚺 🧐 🥥 🥥 🦉                                                                                                    | G 11:47 AM 🖓 |

# **Affiliation Page:**

- 1. Read the Disclaimer: The user must read the disclaimer to avoid any mistakes before proceeding with the affiliation process.
- 2. Agree to Terms: The user needs to click the checkbox to continue with the affiliation.
- 3. Continuation Button: The user can select the "Continuation" button to apply for affiliation for already existing courses with number of seats in a particular institute affiliated to the University. This button will be accessible only during scheduled time period issued by the University.
- 4. Provisional Button: The user can select the "Provisional" button to apply for enhancement of intake, reduction of intake for particular course or starting of a new course.
- 5. Consent Button: The user can select the "Consent" button to apply for Consent of Affiliation for starting of a new course or the enhancement of intake in an already existing course.

| A Razorpay Dashboard      KNRUHS                                                                                        | × +                                         |                                                  |                                                                | -                      | o ×       |
|----------------------------------------------------------------------------------------------------|---------------------------------------------|--------------------------------------------------|----------------------------------------------------------------|------------------------|-----------|
| ← → C 😋 knruhs.edumatrixerp.com/requests/ne                                                                             | 1                                           |                                                  | ©n [] Q ]                                                      | <u>ت</u>               | <b> :</b> |
| Kaloji Narayana Rao Univ<br>Telangana                                                                                   | ersity of Health Scienc<br>Warangal.        | es 💮                                             |                                                                | e                      | 3         |
| < Back                                                                                                    |                                             |                                                  |                                                                |                        |           |
| Army College of Dental Sciences                                                                                         |                                             |                                                  |                                                                | Ľ                      |           |
| % College Phone & Website ⊠ Email<br>9000678084 srinivas2k@gmail.cc                                                     | 유 Management 💿 Principal Na<br>n Private    | ame 🗊 College Code 🐁 Principal No.<br>AR002      |                                                                |                        |           |
| Ø Address<br>Army College of Dental Sciences, ACDS Nagar, Sec                                                           | nderabad – 500087                           |                                                  |                                                                |                        |           |
| Academic Year<br>2025-26                                                                                                |                                             |                                                  |                                                                |                        |           |
| Disclaimer: Please complete the affiliation request carefully and re<br>documents are attached before final submission. | iew it thoroughly before submitting it. Mal | ke sure all provided details are accurate and up | o to date to avoid any delays in processing. Double-check that | all required           |           |
| I have read and accepted the above instructions.                                                                        |                                             |                                                  |                                                                |                        |           |
| Consent                                                                                                    | sional                                      | Continuation                                     |                                                                |                        |           |
| For :      Add Courses / New College O Increase Seats                                                                   |                                             |                                                  |                                                                |                        |           |
| Select Program : O UG O PG                                                                                              |                                             |                                                  |                                                                |                        | -         |
| 🗧 🔎 Type here to search 📑                                                                                               | 🐶 🙋 😰 🔮                                     | 🧆 🙆 🛞 🚺                                          | 🧑 🥒 🧳 30°C 🔷 🦟 🖬 🖗                                             | ENG 11:48<br>IN 3/12/2 | AM<br>025 |

# **Applying for Affiliation:**

- 1. Select Affiliation Type: The user clicks on the required affiliation option based on their needs.
- 2. Specify Details: After selecting the affiliation request, the user needs to choose the appropriate radio button to either add a course/new college or to increase seats.

| • | 🧃 Ri          | azorpay Dashboard                                                                                                    | × ®                            | KNRUHS                           | ×                       | +                  |                               |                       |                          |                    |            |            |             | -                | ٥            | × |
|---|---------------|----------------------------------------------------------------------------------------------------|--------------------------------|----------------------------------|-------------------------|--------------------|-------------------------------|-----------------------|--------------------------|--------------------|------------|------------|-------------|------------------|--------------|---|
| ÷ | $\rightarrow$ | C 😋 knruhs.eduma                                                                                                    | trixerp.con                    | n/requests/new                   |                         |                    |                               |                       |                          |                    | ☞ (        | <u>+</u> Q | ☆           | Ď                | <b>B</b>     | : |
|   |               | Army College of De                                                                                                    | ntal Scie                      | ences                            |                         |                    |                               |                       |                          |                    |            |            |             | Ľ                |              | - |
|   |               | & College Phone do Webs<br>9000678084                                                                                                    | iite ⊠ Em<br>sriniv            | <sup>ail</sup><br>as2k@gmail.com | 뽔 Management<br>Private | Principal          | Name II College Code<br>AR002 | % Principal No.       |                          |                    |            |            |             |                  |              |   |
|   |               | Address     Army College of Dental So     Army College of Dental So     Army College So     Address     Address     Addres     Address     Add | iences, AC                     | DS Nagar, Secun                  | derabad – 50008         | 7                  |                               |                       |                          |                    |            |            |             |                  |              |   |
|   |               | Academic Year                                                                                                    |                                |                                  |                         |                    |                               |                       |                          |                    |            |            |             |                  |              |   |
|   |               |                                                                                                    |                                |                                  |                         |                    |                               |                       |                          |                    |            |            |             |                  |              |   |
|   | do            | sclaimer: Please complete the aff<br>cuments are attached before final                                                                                                    | iliation reque:<br>submission. | st carefully and revie           | w it thoroughly before  | e submitting it. N | lake sure all provided detai  | is are accurate and u | p to date to avoid any o | delays in proce    | ssing. Dou | ole-check  | that all re | quired           |              |   |
|   |               | I have read and accepted the a                                                                                                    | bove instruct                  | ions.                            |                         |                    |                               |                       |                          |                    |            |            |             |                  |              |   |
|   |               | 🕑 Consent                                                                                                    |                                | Provisi                          | ional                   |                    | Continuation                  |                       |                          |                    |            |            |             |                  |              |   |
|   |               | For :      Add Courses / New Co                                                                                                    | llege () Inc                   | rease Seats                      |                         |                    |                               |                       |                          |                    |            |            |             |                  |              |   |
|   |               | Select Program : O UG                                                                                                    | • PG                           |                                  |                         |                    |                               |                       |                          |                    |            |            |             |                  |              |   |
|   |               | Select PG Type : O SUPP                                                                                                    | R SPECIALITY                   | ( 🖲 MDS (                        | O MD/MS                 |                    |                               |                       |                          |                    |            |            |             |                  |              |   |
|   |               | Select PG MDS Course                                                                                                    |                                | Existing Seats                   | Add/Remove Seats        | Total              |                               |                       |                          |                    |            |            |             |                  |              |   |
|   |               | ORAL & MAXILLOF<br>SURGERY                                                                                                    | ACIAL                          | 0                                | • •                     | 0                  |                               |                       |                          |                    |            |            |             |                  |              |   |
|   | Q             | Type here to search                                                                                                    |                                | Ei (                             | Þ 💀 🔮                   | )                  | 🤹 🚺 🛞                         | <u>s</u> 🗐            | <b>S</b>                 | <mark>.</mark> 30% | c ^        | (i. 🗈      | © EN        | G 11:49<br>3/12/ | ) AM<br>2025 | Ţ |

### **Consent Request:**

- 1. Consent request: After selecting the consent request, the user needs to choose the appropriate radio button to either add a course/new college or to increase seats.
- 2. Select Affiliation Type: The user clicks on the required affiliation option based on their needs.
- 3. Choose Program: The user selects either the UG or PG radio button based on their request.
- 4. Select Course Type: If the user selects a program type, they then need to choose the corresponding course type.

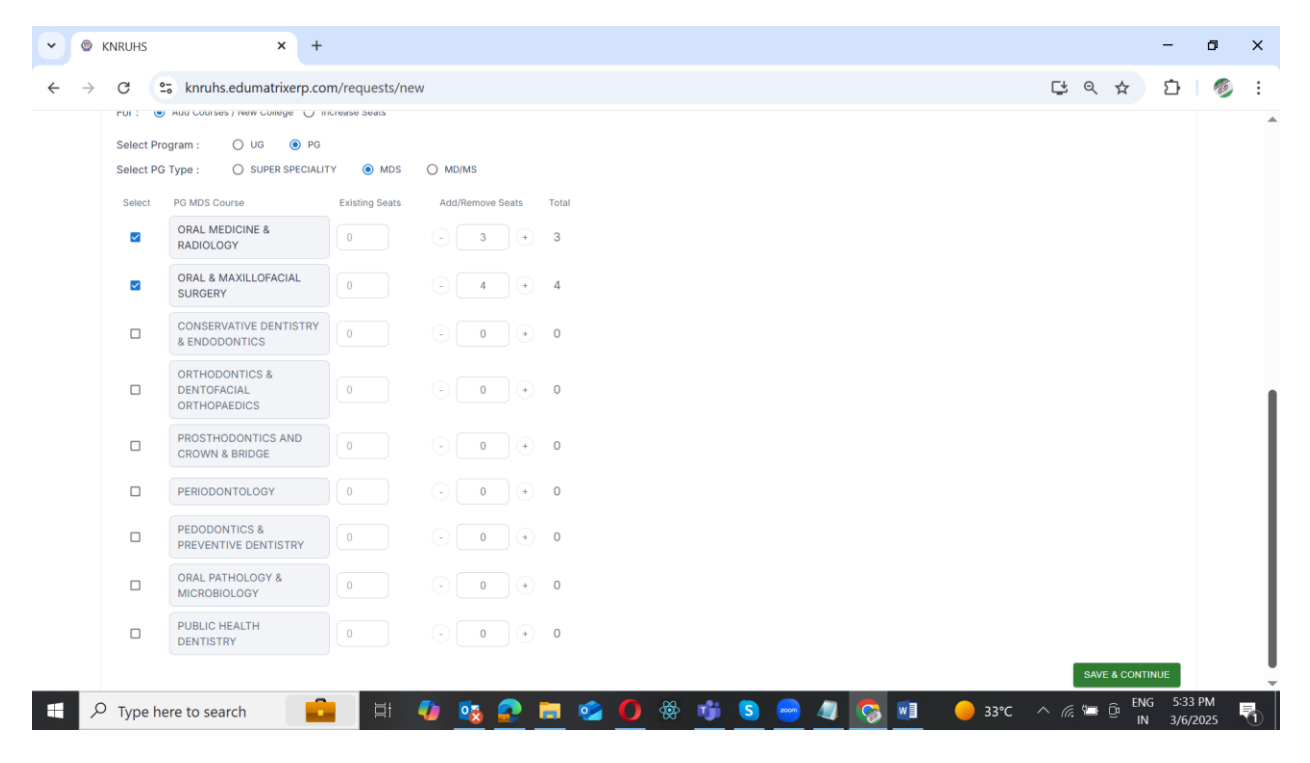

#### **Consent Request:**

- 1. Select the Required Course: The user selects the course they need.
- 2. Check Existing Seats: The user reviews the current number of seats available.
- 3. Adjust Seats: If necessary, the user can click the add button to increase or decrease the number of seats.
- 4. Upload Essentiality Certificate: Once the seats are confirmed for the specific course, the user uploads the Letter of Permission (LOP) for that course.
- 5. Save Details: After filling in all the required details, the user clicks on the "Save & Continue" button.

| • | KNR             | UHS         | × +                                              |                        |         |   |       |           |                                    |                    |               |                     | -               | ø          | × |
|---|-----------------|-------------|--------------------------------------------------|------------------------|---------|---|-------|-----------|------------------------------------|--------------------|---------------|---------------------|-----------------|------------|---|
| ~ | $\rightarrow$ C | 😕 kn        | ruhs.edumatrixerp.com/requests/new               |                        |         |   |       |           |                                    |                    | C Q           | ☆                   | Ď               | Ð          | : |
|   |                 |             | MICROBIOLOGY                                     | 0                      | $\odot$ | 0 | ) (+) | 0         |                                    |                    |               |                     |                 |            | • |
|   |                 |             | PUBLIC HEALTH DENTISTRY                          | 0                      | •       | 0 | +     | 0         |                                    |                    |               |                     |                 |            |   |
|   |                 |             |                                                  |                        |         |   |       |           |                                    |                    | SAVE & CONT   | INUE                |                 |            |   |
|   |                 | Requir      | ed Documents                                     |                        |         |   |       |           |                                    |                    |               |                     |                 |            |   |
|   |                 |             | Essentiality_Certificate (if multiple co<br>rdf) | ourses, merge all in s | single  |   | Re    | quisition | _Letter                            |                    |               |                     |                 |            |   |
|   |                 |             | MDS AFFILIATION<br>SCHE<br>0.90 MB               | Upload<br>Successful   |         |   |       | ß         | MBBS REVISED<br>SCHEDUL<br>1.03 MB | Upload<br>Successt | ul            |                     |                 |            |   |
|   |                 | F           | aculty_Information                               | terr 达                 | nplate  |   | Pre   | evious L( | OP of the course (                 | Optional)          |               |                     |                 |            |   |
|   |                 |             | KNRUHS_affiliation_r<br>0.48 MB                  | Upload Successful      |         |   |       | ß         | MBBS REVISED<br>SCHEDUL<br>1.03 MB | Upload<br>Successi | ul            | *                   |                 |            |   |
|   |                 |             |                                                  |                        |         |   |       |           |                                    |                    | FILIATION REQ | UEST                |                 |            | Ţ |
| - | Рт              | ype here to | search 💼 🛱                                       | D 🔨 📀 🗖                | 2       | 0 | } 👘   | S         | 🥯 🦉                                | <u>1</u> – 33°C    | · ^ @ 🖷       | Ê <sup>ENG</sup> IN | ; 5:35<br>3/6/2 | РМ<br>2025 | 1 |

#### **Consent required document:**

- 1. Upload Required Documents: The user uploads the documents mentioned in the document list.
- 2. Submit Affiliation: Once the documents are uploaded, the user clicks on the "Submit" button.
- 3. Once the documents uploaded for consent affiliation. User need to get approval from the Admin for document verification.

1 Your New Application has been submitted with Request ID GR004MT3TBV successfully.

2 Click here to goto Homepage

### **Consent Requested id:**

- 1. Consent Request Submission: The request has been submitted, and a new request ID is generated to track the consent affiliation request process.
- 2. Return to Home Page: Once the request has been submitted, click on the "Home" button to go back to the home page.

| 👻 🖌                       | Razorpay Da                    | ishboard                                           | ×                         | KNRUHS                      |                      | × +        |                    |               |               |                  |               |           |             |          |           |          |             | -       | ٥    | ×   |
|---------------------------|--------------------------------|----------------------------------------------------|---------------------------|-----------------------------|----------------------|------------|--------------------|---------------|---------------|------------------|---------------|-----------|-------------|----------|-----------|----------|-------------|---------|------|-----|
| $\leftarrow  \rightarrow$ | G .                            | knruhs.eduma                                       | trixerp.co                | om/requests/ne              | w                    |            |                    |               |               |                  |               |           |             | 0        |           | Q        | ☆           | Ď       |      | :   |
|                           | Army                           | College of De                                      | ntal Sc                   | iences                      |                      |            |                    |               |               |                  |               |           |             |          |           |          |             | Ľ       |      | -   |
|                           | & Colle                        | rge Phone <i>ਦੇ</i> Web:<br>78084                  | ite ⊠ E<br>srin           | Email<br>nivas2k@gmail.co   | 유 Managem            | ient 🖻 I   | Principal Name     | Colleg AR002  | e Code 🤇      | Principal No.    |               |           |             |          |           |          |             |         |      |     |
|                           | Addr     Army C                | ess<br>College of Dental Se                        | iences, /                 | ACDS Nagar, Sec             | underabad – 500      | 0087       |                    |               |               |                  |               |           |             |          |           |          |             |         |      |     |
|                           |                                |                                                    |                           |                             |                      |            |                    |               |               |                  |               |           |             |          |           |          |             |         |      | - 1 |
|                           | Academii<br>2025-:             | c Year<br>26                                       |                           |                             |                      |            |                    |               |               |                  |               |           |             |          |           |          |             |         |      | 1   |
|                           |                                |                                                    |                           |                             |                      |            |                    |               |               |                  |               |           |             |          |           |          |             |         |      | 1   |
| <b>[</b>                  | Disclaimer: P<br>documents are | Please complete the aff<br>e attached before final | iliation req<br>submissio | uest carefully and re<br>n. | view it thoroughly b | efore subm | itting it. Make su | e all provide | ed details ar | e accurate and u | up to date to | avoid any | delays in p | rocessin | g. Double | -check t | hat all red | quired  |      | 1   |
|                           | V I have re                    | ead and accepted the a                             | bove instr                | uctions.                    |                      |            |                    |               |               |                  |               |           |             |          |           |          |             |         |      | - 1 |
|                           | Con                            | sent                                               |                           | P Prov                      | visional             |            |                    | Continua      | tion          |                  |               |           |             |          |           |          |             |         |      |     |
|                           |                                | sent                                               |                           | OF FION                     | nsional              |            |                    | Continua      | uon           |                  |               |           |             |          |           |          |             |         |      |     |
|                           | For: O                         | Add Course 🔘 Incr                                  | ase / Decre               | ease Seats                  |                      |            |                    |               |               |                  |               |           |             |          |           |          |             |         |      |     |
|                           | Select Pro                     | ogram : OUG                                        | PG                        |                             |                      |            |                    |               |               |                  |               |           |             |          |           |          |             |         |      |     |
|                           | Select PG                      | Type: O SUP                                        | R SPECIAL                 | ITY () MDS                  | O MD/MS              |            |                    |               |               |                  |               |           |             |          |           |          |             |         |      |     |
|                           | Select                         | PG MDS Course                                      |                           | Existing Seats              | Add/Remove Se        | eats To    | tal LOP            |               | Save          |                  |               |           |             |          |           |          |             |         |      |     |
|                           |                                | ORAL PATHOLOGY<br>MICROBIOLOGY                     | &                         | 12                          | • <b>0</b>           | ) (+     1 | 2 Upload LO        | P Ĉ           |               |                  |               |           |             |          |           |          |             |         |      |     |
|                           |                                | DUDUOUEALTU                                        |                           |                             |                      |            |                    |               |               |                  |               |           |             |          |           |          |             |         |      | -   |
|                           |                                |                                                    | -                         | <u> </u>                    |                      |            | _                  | -             |               | -                |               | -         |             |          |           |          | - ENG       | 5 11:51 | AM . | _ Ì |

#### **Provisional Request:**

- 1. Provisional request: After selecting the Provisional request, the user needs to choose the appropriate radio button to either add course or to increase/decrease seats.
- 2. Select Affiliation Type: The user clicks on the required affiliation option based on their needs.
- 3. Choose Program: The user selects either the UG or PG radio button based on their request.
- 4. Select Course Type: If the user selects a program type, they then need to choose the corresponding course type.

| Razor                              | pay Dashboard                                                                   | ×                              | KNRUHS                        |           |                   | ×          | +                  |                 |                 |               |             |              |                 |           |                  |              |             |       |     |               | -                 | ٥    |   | × |
|------------------------------------|---------------------------------------------------------------------------------|--------------------------------|-------------------------------|-----------|-------------------|------------|--------------------|-----------------|-----------------|---------------|-------------|--------------|-----------------|-----------|------------------|--------------|-------------|-------|-----|---------------|-------------------|------|---|---|
| G                                  | 25 knruhs.edu                                                                   | matrixerp.o                    | com/requests/ne               | ew        |                   |            |                    |                 |                 |               |             |              |                 |           |                  |              | <b>O</b> TI | C •   | ર   | ☆             | Û                 | a a  | 0 | : |
| isclaimer: P<br>🛃 I have re        | Nease complete the affiliation requi                                            | est carefully and r<br>ctions. | review it thoroughly before s | ubmitting | j it. Make sure a | ll provide | d details are accu | urate and up to | date to avoid a | any delays in | processing. | Double-check | that all requir | ed docume | nts are attached | before final | submis      | iion. |     |               |                   |      |   | 4 |
| Con:                               | sent                                                                            | Pro                            | visional                      |           | ⊖ Co              | ntinuat    | ion                |                 |                 |               |             |              |                 |           |                  |              |             |       |     |               |                   |      |   |   |
| For : O<br>Select Pro<br>Select PG | Add Course 💿 Increase / Decrea<br>ogram : 💦 UG 🛞 PG<br>Type : 💦 SUPER SPECIALIT | ase Seats<br>FY                | ⊖ MD/MS                       |           |                   |            |                    |                 |                 |               |             |              |                 |           |                  |              |             |       |     |               |                   |      |   |   |
| Select                             | PG MDS Course                                                                   | Existing Seats                 | Add/Remove Seats              | Total     | LOP               |            | Save               |                 |                 |               |             |              |                 |           |                  |              |             |       |     |               |                   |      |   |   |
|                                    | ORAL PATHOLOGY &<br>MICROBIOLOGY                                                | 12                             | - 5 +                         | 17        | 🙆 modif           | ×          | SAVE               |                 |                 |               |             |              |                 |           |                  |              |             |       |     |               |                   |      |   |   |
|                                    | PUBLIC HEALTH<br>DENTISTRY                                                      | 9                              | • •                           | 9         | Upload LOP        | £          | SAVE               |                 |                 |               |             |              |                 |           |                  |              |             |       |     |               |                   |      |   |   |
|                                    | ORAL MEDICINE &<br>RADIOLOGY                                                    | 4                              | • • •                         | 4         | Upload LOP        | £          | SAVE               |                 |                 |               |             |              |                 |           |                  |              |             |       |     |               |                   |      |   |   |
|                                    | CONSERVATIVE DENTISTRY<br>& ENDODONTICS                                         | 3                              | • • •                         | 3         | Upload LOP        | Ţ          | SAVE               |                 |                 |               |             |              |                 |           |                  |              |             |       |     |               |                   |      |   |   |
|                                    | PROSTHODONTICS AND<br>CROWN & BRIDGE                                            | 3                              | - 0 +                         | 3         | Upload LOP        | £          | SAVE               |                 |                 |               |             |              |                 |           |                  |              |             |       |     |               |                   |      |   |   |
|                                    | PERIODONTOLOGY                                                                  | 3                              | . • •                         | 3         | Upload LOP        | £          | SAVE               |                 |                 |               |             |              |                 |           |                  |              |             |       |     |               |                   |      |   |   |
|                                    | ORAL & MAXILLOFACIAL<br>SURGERY                                                 | 2                              | - 0 +                         | 2         | Upload LOP        | £          | SAVE               |                 |                 |               |             |              |                 |           |                  |              |             |       |     |               |                   |      |   |   |
|                                    | ORTHODONTICS &<br>DENTOFACIAL<br>ORTHOPAEDICS                                   | 2                              | - 0 +                         | 2         | Upload LOP        | ٢          | SAVE               |                 |                 |               |             |              |                 |           |                  |              |             |       |     |               |                   |      |   |   |
|                                    | PEDODONTICS &<br>PREVENTIVE DENTISTRY                                           | 2                              | • • •                         | 2         | Upload LOP        | Ť          | SAVE               |                 |                 |               |             |              |                 |           |                  |              |             |       |     |               |                   |      |   |   |
|                                    |                                                                                 |                                |                               |           |                   |            |                    |                 |                 |               |             |              |                 |           |                  |              |             |       |     | SAV           | E & CONTINU       | E    |   |   |
| Рту                                | pe here to search                                                               |                                | i 🗎                           | -         | 02                |            |                    | 2               | 0               | <b>**</b>     | S           | WI           |                 | 4         |                  |              | ^           | (î. I | D į | ja EN<br>Ja ∎ | IG 11:5<br>N 3/12 | 2 AM | Ļ |   |

# **Provisional submission:**

- 1. Select the Required Course: The user selects the course they need.
- 2. Check Existing Seats: The user reviews the current number of seats available.
- 3. Adjust Seats: If necessary, the user can click the add button to increase or decrease the number of seats.
- 4. Upload LOP: Once the seats are confirmed for the specific course, the user uploads the Letter of Permission (LOP) for that course.
- 5. Save Details: After filling in all the required details, the user clicks on the "Save" button.
- 6. Once the details are filled then user click on "save and continue" button.

| Payment-Details (8) Upload Successful<br>S9.75 MB<br>Consent or Previous Affiliation Order<br>Payment-Details (9)<br>Payment-Details (9)<br>Payment-Details (9)<br>Payment-Details (9)<br>Upload Successful<br>61.35 MB<br>Consent or Previous Affiliation Order<br>Details (9) |                   |
|----------------------------------------------------------------------------------------------------|-------------------|
| Consent or Previous Affiliation Order Payment-Details (9) Upload Successful                                                                                                    | Upload Successful |
| Payment-Details (9) Upload Successful                                                                                                    |                   |
| *                                                                                                    |                   |

# **Provisional required Document:**

- 1. Upload Required Documents: The user uploads the documents mentioned in the document list.
- 2. Submit: Once the documents are uploaded, the user clicks on the "Submit" button.

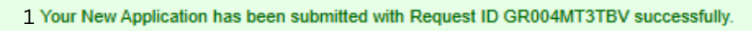

#### 2 Click here to goto Homepage

# **Provisional Requested id:**

- 1. Provisional Request Submission: The affiliation request has been submitted, and a new request ID is generated to track the provisional affiliation request process.
- 2. Return to Home Page: Once the request has been submitted, click on the "Home" button to go back to the home page.

| Razorpay Dashboard X 🐵 KNRUH                                                                            | s <b>x</b> +                                                                                                    | -                  | ٥             | ×             |
|----------------------------------------------------------------------------------------------------|----------------------------------------------------------------------------------------------------|--------------------|---------------|---------------|
| $\leftrightarrow$ $\rightarrow$ C $\sim$ knruhs.edumatrixerp.com/requ                                   | ests/new 💿 🕻 Q 🛧                                                                                                    | Ċ                  | ø             | :             |
| Army College of Dental Scie                                                                             | nces                                                                                                    | Ľ                  |               | -             |
| S College Phone ♂ Website ⊠ Em 9000678084 sriniv                                                        | ail A Management Principal Name College Code S Principal No.<br>as2k@gmail.com Private AR002                                                                                            |                    |               |               |
| <ul> <li>Address</li> <li>Army College of Dental Sciences, AC</li> </ul>                                | DS Nagar, Secunderabad – 500087                                                                                                    |                    |               |               |
| Academic Year                                                                                           |                                                                                                    |                    |               |               |
| 2025-26                                                                                                 |                                                                                                    |                    |               |               |
| Disclaimer: Please complete the affiliation reques<br>Double-check that all required documents are atta | t carefully and review it thoroughly before submitting it. Make sure all provided details are accurate and up to date to avoid any delays in processin<br>ched before final submission. | g.                 |               |               |
| I have read and accepted the above instruct                                                             | ons.                                                                                                    |                    |               |               |
| Consent                                                                                                 | Provisional Continuation                                                                                                    |                    |               |               |
| Select Program : O UG • PG                                                                              |                                                                                                    |                    |               |               |
| Select PG Type :      MDS                                                                               |                                                                                                    |                    |               |               |
| Select PG MDS Course                                                                                    | Existing Seats Add/Remove Seats Total LOP Save                                                                                                    |                    |               |               |
| ORAL PATHOLOGY &<br>MICROBIOLOGY                                                                        | 12 • 0 • 12 Upload LOP SAVE                                                                                                    |                    |               | Ŧ             |
| + $P$ Type here to search                                                                               | 🖽 🥠 🔯 💁 🧰 🙆 🚺 🛞 🧕 🖬 🌄 🖬 🖓 🖉 🔊                                                                                                    | G 11:54<br>I 3/12, | 4 AM<br>/2025 | $\overline{}$ |

### **Continuation Applying:**

- 1. Select the Required Course: The user selects the course they need.
- 2. Check Existing Seats: The user reviews the current number of seats available.
- 3. Adjust Seats: If necessary, the user can click the add button to increase or decrease the number of seats.
- 4. Upload LOP: Once the seats are confirmed for the specific course, the user uploads the Letter of Permission (LOP) for that course.
- 5. Save Details: After filling in all the required details, the user clicks on the "Save" button.

| ~          |                                               |                |                             |         |                       |                        |                      |                    |                    |                  |                   |                       |               | <b>C</b> 1 | ~ |      | ÷          |   |
|------------|-----------------------------------------------|----------------|-----------------------------|---------|-----------------------|------------------------|----------------------|--------------------|--------------------|------------------|-------------------|-----------------------|---------------|------------|---|------|------------|---|
| > C        | 25 knruhs.edu                                 | matrixerp.co   | m/requests/ne               | W       |                       |                        |                      |                    |                    |                  |                   |                       | ©.            | ٹےا د      | Q | Ŷ    | ᅶ          | 1 |
| 2025-      | 26                                            |                |                             |         |                       |                        |                      |                    |                    |                  |                   |                       |               |            |   |      |            |   |
|            |                                               |                |                             |         |                       |                        |                      |                    |                    |                  |                   |                       |               |            |   |      |            |   |
| I have re  | ead and accepted the above instru             | ctions.        | iew it thoroughly before st | uormung | it. Make sure all pro | video details are accu | arate and up to date | to avoid any delay | s in processing. L | ouble-check that | an required docum | ienis are allached be | nore imai suc | mission.   |   |      |            |   |
|            |                                               |                |                             |         |                       |                        |                      |                    |                    |                  |                   |                       |               |            |   |      |            |   |
| ┣ Con      | sent                                          | Provi          | sional                      |         | 🔿 Contin              | uation                 |                      |                    |                    |                  |                   |                       |               |            |   |      |            |   |
|            |                                               |                |                             |         |                       |                        |                      |                    |                    |                  |                   |                       |               |            |   |      |            |   |
| Select Pro | ogram : ○ UG                                  |                |                             |         |                       |                        |                      |                    |                    |                  |                   |                       |               |            |   |      |            |   |
| Select     | PG MDS Course                                 | Existing Seats | Add/Remove Seats            | Total   | LOP                   | Save                   |                      |                    |                    |                  |                   |                       |               |            |   |      |            |   |
|            | ORAL PATHOLOGY &<br>MICROBIOLOGY              | 12             | - 0 +                       | 12      | 🙆 modif >             | SAVE                   |                      |                    |                    |                  |                   |                       |               |            |   |      |            |   |
|            | PUBLIC HEALTH<br>DENTISTRY                    | 9              | - <b>0</b> •                | 9       | MDS A.,               | SAVE                   |                      |                    |                    |                  |                   |                       |               |            |   |      |            |   |
| 5          | ORAL MEDICINE &<br>RADIOLOGY                  | 4              | - •                         | 4       | MDS A., >             | SAVE                   |                      |                    |                    |                  |                   |                       |               |            |   |      |            |   |
| 5          | CONSERVATIVE DENTISTRY<br>& ENDODONTICS       | 3              | - •                         | 3       | MDS A., 🔿             | SAVE                   |                      |                    |                    |                  |                   |                       |               |            |   |      |            |   |
|            | PROSTHODONTICS AND<br>CROWN & BRIDGE          | 3              | - •                         | 3       | MDS A., >             | SAVE                   |                      |                    |                    |                  |                   |                       |               |            |   |      |            |   |
|            | PERIODONTOLOGY                                | 3              | - <b>0</b> +                | 3       | 🖪 modit >             | SAVE                   |                      |                    |                    |                  |                   |                       |               |            |   |      |            |   |
| 5          | ORAL & MAXILLOFACIAL<br>SURGERY               | 2              | • • •                       | 2       | MDS A., S             | SAVE                   |                      |                    |                    |                  |                   |                       |               |            |   |      |            |   |
| 2          | ORTHODONTICS &<br>DENTOFACIAL<br>ORTHOPAEDICS | 2              | • •                         | 2       | MBBS >                | SAVE                   |                      |                    |                    |                  |                   |                       |               |            |   |      |            |   |
|            | PEDODONTICS &<br>PREVENTIVE DENTISTRY         | 2              | - 0 +                       | 2       | MBBS >                | SAVE                   |                      |                    |                    |                  |                   |                       |               |            |   |      |            |   |
|            |                                               |                |                             |         |                       |                        |                      |                    |                    |                  |                   |                       |               |            |   | SAVE | & CONTINUE |   |

#### **Continuation Submission:**

- 1. Complete All Required Fields: The user fills in all the required fields as per the request.
- 2. Save and Continue: The user clicks on the "Save and Continue" button to proceed to the next step.

| uments                                |                                 |                     |
|---------------------------------------|---------------------------------|---------------------|
| Requisition_Letter                    | Faculty_Information             | 🕹 Template          |
| Payment-Details (8) Upload Successful | Payment-Details (9)<br>61.35 MB | " Upload Successful |
| *                                     |                                 |                     |
| Consent or Previous Affiliation Order |                                 |                     |
| Payment-Details (9) Upl<br>61.35 MB   | oad Successful                  |                     |
|                                       |                                 | 2                   |
|                                       |                                 | SUBMIT AFFILI       |

# **Continuation submission:**

- 1. Upload Required Documents: The user uploads the documents mentioned in the document list.
- 2. Submit: Once the documents are uploaded, the user clicks on the "Submit" button.

1 Your New Application has been submitted with Request ID GR004MT3TBV successfully.

2 Click here to goto Homepage

#### **Continuation Requested id:**

- 3. Continuation Request Submission: The affiliation request has been submitted, and a new request ID is generated to track the affiliation request process.
- 4. Return to Home Page: Once the request has been submitted, click on the "Home" button to go back to the home page.

| 1 | Inspection fee                       |             |          |         |             |                 |                                |     |            |       |
|---|--------------------------------------|-------------|----------|---------|-------------|-----------------|--------------------------------|-----|------------|-------|
|   | Course                               | Total Seats | Fee      | Late Fe | ee % Late I | Fee Amount      | Total Fee (including Late fee) | GST | GST Amount | Total |
|   | ORAL MEDICINE & RADIOLOGY            | 11          | 25000    | 0       | 0           |                 | 25000                          | 18  | 4500       | 29500 |
|   | ORAL & MAXILLOFACIAL SURGERY         | 4           | 25000    | 0       | 0           |                 | 25000                          | 18  | 4500       | 29500 |
| - |                                      |             |          |         |             |                 |                                |     |            |       |
| 2 | Affiliation fee                      |             |          |         |             |                 |                                |     |            |       |
|   | Course                               | Tota        | al Seats | Fee     | Late Fee %  | Late Fee Amount | Total fee (including late fee) | GST | GST Amount | Total |
|   | ORAL MEDICINE & RADIOLOGY            | 11          |          | 50000   | 0           | 0               | 50000                          | 18  | 9000       | 59000 |
|   | ORAL & MAXILLOFACIAL SURGERY         | 4           |          | 50000   | 0           | 0               | 50000                          | 18  | 9000       | 59000 |
|   | CONSERVATIVE DENTISTRY & ENDODONTICS | 3           |          | 50000   | 0           | 0               | 50000                          | 18  | 9000       | 59000 |
|   | PROSTHODONTICS AND CROWN & BRIDGE    | 10          |          | 50000   | 0           | 0               | 50000                          | 18  | 9000       | 59000 |
|   | PERIODONTOLOGY                       | 3           |          | 50000   | 0           | 0               | 50000                          | 18  | 9000       | 59000 |
|   |                                      |             |          |         |             |                 |                                |     |            |       |

# **Affiliation fee structure:**

1. Review Fee Structure: After receiving approvals from the admin, the user can check the fee structure. This includes the fees for the specific college and courses that were applied for, along with the inspection fee and affiliation fee.

| • •                      | WhatsApp                                                             | × @ KNRUHS                                                                                                | ×        | G cricket semi final 2025 - Google ★ +                                                                                                    |           |                |              | -                | 0             | ×      |
|--------------------------|----------------------------------------------------------------------|----------------------------------------------------------------------------------------------------|----------|----------------------------------------------------------------------------------------------------|-----------|----------------|--------------|------------------|---------------|--------|
| $\leftarrow \rightarrow$ | C 😕 knruhs.edu                                                       | matrixerp.com/requests/BH002YFYSRL                                                                        |          |                                                                                                    |           | 2 \$           | Û            | ₹                | Ð             | :      |
|                          |                                                                      |                                                                                                    |          | Payment Methods                                                                                                    |           |                |              |                  |               | ^      |
|                          | Option 1. Bank Trans                                                 | fer details   Date: 2025-03-04 19:24:45                                                                   | Ð        |                                                                                                    |           |                |              |                  |               |        |
|                          | Bank Name                                                            | HDFC                                                                                                    |          |                                                                                                    |           |                |              |                  |               |        |
|                          | Account Name                                                         | KALOJI NARAYANA RAO HEALTH SCIENCES                                                                       |          |                                                                                                    |           |                |              |                  |               |        |
|                          | Account No                                                           | KNRU73BH002YFYSRL                                                                                         |          |                                                                                                    |           |                |              |                  |               |        |
|                          | IFSC CODE                                                            | HDFC00364                                                                                                 |          |                                                                                                    |           |                |              |                  |               |        |
|                          | Request Id                                                           | BH002YFYSRL                                                                                               |          |                                                                                                    |           |                |              |                  |               |        |
|                          | Total Payable Amount                                                 | 2                                                                                                    |          |                                                                                                    |           |                |              |                  |               |        |
|                          | Payment Status                                                       | Pending                                                                                                   |          |                                                                                                    |           |                |              |                  |               | 1      |
|                          | Transaction ID                                                       |                                                                                                    |          |                                                                                                    |           |                |              |                  |               |        |
|                          | UTR                                                                  |                                                                                                    |          |                                                                                                    |           |                |              |                  |               |        |
|                          | Please ensure that th a copy of the transaction rec DOWNLOAD CHALLAN | e payment is made to the correct bank account as<br>ceipt for future reference. Failure to complete the p | mentione | ed in the challan. Any incorrect payments will not be considered valid, and the institution will not be re<br>sefore the due date may result in penalties or cancellation of the request. | sponsible | for refunds.   | Kindly retai | n                |               | ł      |
| <b>H</b> ,               | O Type here to search                                                | 💼 🛱 🌗 🕵                                                                                                   |          | 🗖 💁 🚺 🛞 🛜 🔕 🥼 🖬 🎻 🔩 33°                                                                                                    | c ^       | <i>(ii</i> : 🏪 | <br>         | 7:26 F<br>3/4/20 | РМ [<br>025 [ | -<br>- |

# Payment option1: (NEFT/Challan Payment at Bank)

- 1. Download Challan: The user clicks on the "Download Challan" button to obtain the payment document.
- 2. Pay Fee at Bank: The user pays the fee at their respective bank.
- 3. The college can also add the account to their online banking and make the payment. The transaction will be reflected in the portal within 30 minutes.
- 4. Verify Payment: Once the payment is made, the Payment status on the bank details page will display as "Paid" and respective Transaction ID & UTR will be updated.
- 5. Download PDF: The user can then click on the "Download PDF" button for reference after the Payment status on the bank details page displays as "Paid".

Submit the downloaded PDF attested by the college authorities along with necessary attachments to the University in offline for further process.

# Payment option2: (Online Payment/NetBanking/DebitCard/CreditCard/UPI

| Note: It will accept less than 5 Lakhs amount only |
|----------------------------------------------------|
|----------------------------------------------------|

| ~ © KI                   | NRUHS                                                                                                    | ×           | +                                        |           |           |          |        |                               |                        |          |           |            |          |          |            |         |             |         |           |         |          |        |          |          | -            | ٥               |                                                                                                    | × |
|--------------------------|----------------------------------------------------------------------------------------------------|-------------|------------------------------------------|-----------|-----------|----------|--------|-------------------------------|------------------------|----------|-----------|------------|----------|----------|------------|---------|-------------|---------|-----------|---------|----------|--------|----------|----------|--------------|-----------------|----------------------------------------------------------------------------------------------------|---|
| $\leftarrow \rightarrow$ | C 25 knruhs.edu                                                                                                    | matrixerp   | .com/red                                 | quests/E  | BH002YF   | FYSRL    |        |                               |                        |          |           |            |          |          |            |         |             |         |           | Ģ       | ÷ 6      | 2 1    | ☆        | Ď        | T.           | • ₺             | a de la calencia de la calencia de l | : |
|                          | Account No                                                                                                    | KNRU73      | BH002YFYS                                | RL        |           |          |        |                               |                        |          |           |            |          |          |            |         |             |         |           |         |          |        |          |          |              |                 |                                                                                                    |   |
|                          | IFSC CODE                                                                                                    | HDFC00      | 364                                      |           |           |          |        |                               |                        |          |           |            |          |          |            |         |             |         |           |         |          |        |          |          |              |                 |                                                                                                    |   |
|                          | Request Id                                                                                                    | BH002Y      | FYSRL                                    |           |           |          |        |                               |                        |          |           |            |          |          |            |         |             |         |           |         |          |        |          |          |              |                 |                                                                                                    |   |
|                          | Total Payable Amount                                                                                                    | 2           |                                          |           |           |          |        |                               |                        |          |           |            |          |          |            |         |             |         |           |         |          |        |          |          |              |                 |                                                                                                    |   |
|                          | Payment Status                                                                                                    | Pending     |                                          |           |           |          |        |                               |                        |          |           |            |          |          |            |         |             |         |           |         |          |        |          |          |              |                 |                                                                                                    |   |
|                          | Transaction ID                                                                                                    | 2           |                                          |           |           |          |        |                               |                        |          |           |            |          |          |            |         |             |         |           |         |          |        |          |          |              |                 |                                                                                                    |   |
|                          | UTR                                                                                                    |             |                                          |           |           |          |        |                               |                        |          |           |            |          |          |            |         |             |         |           |         |          |        |          |          |              |                 |                                                                                                    |   |
| Yo<br>sul                | DOWNELOAD CHALLAN<br>DOWNELOAD CHALLAN<br>Option 2: Payment C<br>CLICK HERE PAY 1 2<br>CLICK HERE PAY 1 2<br>Dur affiliation request has been<br>abmitted documents and paym | successfull | (Online )<br>y submitted<br>icable). Unt | / UPI / C | Debit & d | credit c | cards) | s only for pi<br>al rights or | rocessing<br>validity. | purposes | s and doe | s not serv | e as pro | of of af | filiation. | The fir | nal affilia | ation w | ill be is | ssued t | by the U | Jniver | sity aft | er verif | ying the     | 9               |                                                                                                    |   |
|                          |                                                                                                    |             |                                          |           |           |          |        |                               | DOWNL                  | OAD PAG  | E AS PDF  |            |          |          |            |         |             |         |           |         |          |        |          |          |              |                 |                                                                                                    | _ |
| م 🗄                      | Type here to search                                                                                                    |             |                                          | ⊒i        | -         | 2        |        |                               | 2                      | 0        | ÷         |            | S        | 4        | l w        | 1       | Ø           | 4       | Ç G       | old     |          |        | ₩⊐ ĝ     | EN US    | G 7:<br>5 3/ | 28 PM<br>4/2025 | Ę                                                                                                    |   |

- 6. Payment Gateway: The user clicks on the "CLICK HERE PAY" option button to obtain the payment, then it will redirect to the HEDFC Payment gateway, where the college can pay the affiliation free through Online / Debit Card / Credit Card / UPI. The transaction will be reflected in the portal within 30 minutes.
- 7. Verify Payment: Once the payment is made, the Payment status on the bank details page will display as "Paid" and respective Transaction ID & UTR will be updated.
- 8. Download PDF: The user can then click on the "Download PDF" button for reference after the Payment status on the bank details page displays as "Paid".

Submit the downloaded PDF attested by the college authorities along with necessary attachments to the University in offline for further process.